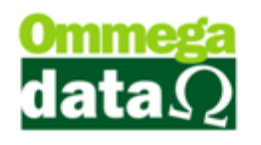

## Configuração Balança

Para configurar uma Balança a primeira coisa que precisamos fazer é ajustar os parâmetros de empresa. Para fazer isso vamos até Retaguarda/Tabelas/Tabela Empresa. Vamos alterar a empresa e seguir até a aba Configurações e marcar a opção Usa Etiqueta de Balança.

| Cadastro Empresas                                                        |                                                                                       |                           |                                     |  |
|--------------------------------------------------------------------------|---------------------------------------------------------------------------------------|---------------------------|-------------------------------------|--|
| Cadastro Parametros % Configurações NFE Pontos Avisos Venc               | xto.   Foto   Tab. Preç                                                               | o Contribuinte            |                                     |  |
| Relatório Comprovante Crédito:                                           | tório Comprovante Crédito:                                                            |                           | Aplicar Margem de Lucro Sobre Preço |  |
| elatório Imprimir Ficha Cliente: CLI-Ficha-Cadastral.rep                 |                                                                                       | Compra                    | Custo Calculado                     |  |
| Prateleira empresa: 0001                                                 | -                                                                                     | Preço Mínimo              | 💿 Preço Padrão                      |  |
| Sequência de busca do produto: Cód. de Barras - Código - Cód. Antigo - I | Referência 💌                                                                          | Custo a ser aplicado r    | a entrada NF Compra                 |  |
| Custo Operacional (Fixo): 0.00 %                                         |                                                                                       | Da Nota Digitada          | Anterior                            |  |
| Quantidade de etiquetas empresa:                                         | Médio                                                                                 |                           |                                     |  |
| Tipo Pedido: 0                                                           |                                                                                       | Tipo Quebra               |                                     |  |
| 🕼 Gera Código de Barras por Qtd.                                         |                                                                                       | Centavos Primeira         | 💿 Dezena Primeira                   |  |
| 🗹 Calcula IPI na Venda                                                   |                                                                                       | Centavos Última           | 🔘 Dezena Última                     |  |
| Altera CST XM                                                            |                                                                                       | - Tino Imposto Aproxima   | ohe                                 |  |
| V USA Eliqueta de Balança                                                | Produto     Procesa                                                                   |                           |                                     |  |
| V Divide Nota Produto e Servico                                          |                                                                                       | 0.100000 0.200            |                                     |  |
| V Atualiza cód. de barras produto por xml                                | - De                                                                                  | esconta ICM no Preço de C | usto na Compra Manual               |  |
| Viliza Evento                                                            | C                                                                                     | Sim 💿 Não                 |                                     |  |
| V Utiliza Parceria                                                       | Avies                                                                                 | Bloqueia Venda Quando Es  | toque Vai Ficar Negativo            |  |
| Cest e NCM no cupom                                                      | Nä                                                                                    | n 🦳 Avisa 🕥               | Avisa e bloqueia venda              |  |
| Utiliza tela de duplicatas e raturas                                     | 0.13                                                                                  | 0                         |                                     |  |
|                                                                          | Formulário Matricial para Impressão no Recebimento de Prestações<br>Recibo Cliente(A) |                           |                                     |  |
| Ties de luce                                                             |                                                                                       |                           |                                     |  |
| Lipo de Juro: Simplificado 💌                                             |                                                                                       |                           |                                     |  |
| <ul> <li>Sim O Não</li> <li>Sim O Não</li> <li>Sim O Não</li> </ul>      | SPC                                                                                   |                           |                                     |  |
|                                                                          | Código Associação                                                                     | SPC:                      |                                     |  |
| Arquivos Contábeis (F3) Configurações OS (F4)                            | Cidade/UF SPC:                                                                        |                           |                                     |  |
|                                                                          |                                                                                       |                           | Y C                                 |  |
| E Salvar (FS)                                                            |                                                                                       |                           | K Lancelar (F12)                    |  |

Após fazer isso vamos até os parâmetros de usuário para configurar como será feita a leitura na balança. Vamos até Tabelas/Tabela Parâmetros de Usuário/Alterar. Vamos navegar até a aba Vendas/Venda e escolher na opção Leitura do Cód. Barra Eiq. na Venda entre Valor e Quantidade.

| Login Retaguarda                                                                                                    | Formulários<br>Matriciais Vendas FRDC                                                                                                    | C 🕒 🔅 Iroll PDV                                                                                                    |
|----------------------------------------------------------------------------------------------------|----------------------------------------------------------------------------------------------------|----------------------------------------------------------------------------------------------------|
| Vendas   Padrões Venda   Recebimentos   Result   OS-Ordem Serviço  <br>Permissões<br>Ø Permite Alterar Vendedor na Venda<br>Ø Permite Digitar Custo do Produto na Venda<br>Ø Permite Digitar Tipo Cobrança na Venda<br>Ø Permite Alterar Número Nota/Pedido na Venda<br>Ø Permite Alterar Valor dos Produtos na Venda e Troca<br>Ø Permite Alterar Valor dos Produtos na Venda e Troca<br>Ø Permite Vencimentos Prestações Inferiores a Data Emissão<br>Ø Permite Vencimentos Prestações Inferiores a Data Emissão<br>Ø Permite Vencimentos Prestações Inferiores a Data Emissão<br>Ø Permite Vencimentos Prestações Inferiores a Data Emissão<br>Ø Permite Vencimentos Prestações Inferiores a Data Emissão<br>Ø Permite Vencimentos Prestações Inferiores a Data Emissão<br>Ø Permite Vencimentos Prestações Inferiores a Data Emissão<br>Ø Permite Vencimentos Prestações Inferiores a Data Emissão<br>Ø Permite Vencimentos Prestações Inferiores a Data Emissão<br>Ø Permite Kontegar e Faturar Pré-Venda<br>Permite Modificar Valores Venda a Prazo<br>Visualizações<br>Mostra Código do Produto do Cliente na Venda<br>Mostra Complemento do Produto na Descrição da NF-e | Percentuais ≵<br>Percentual Máximo de Desconto no Item:<br>Percentual Máximo Desconto na Venda:<br>Percentual Máx. Descto. no Acrés. Financeiro:<br>Outros<br>Descrição Imprimir na Venda:<br>Usa Dígito Verificador na Busca na Venda:<br>Usa Dígito Verificador na Busca na Venda:<br>Leitura do Cód. Barra Etiq. Balança na Venda:<br>Leitura do Cód. Barra Etiq. Balança na Venda:<br>Pede Primeiro Qtde. ou Cód. na Venda:<br>Nª Casas Decimais no Valor Unit. na Venda:<br>Tabela de Preço à Aplicar na Venda:<br>Quantidade Casas Decimais Qtde. Produto:<br>Bloqueiros | 100.00         %           100.00         %           100.00         %           Código         *           Valor         *           Codigo         *           Valor         *           Image: Comparison of the state of the state |
| Crédito Cliente<br>Gera Crédito Automático<br>Permite Utilizar Crédito na Venda<br>Exigências<br>Exigir Login ao Finalizar/Cancelar/Sair da Venda<br>Descontos<br>Utiliza Desconto por Item<br>Deschilta Desconto no Usuário<br>Bloqueia Desconto de Itens em Promoção                                                                                                    |                                                                                                    |                                                                                                    |
| 📮 Salvar (F5)                                                                                                    |                                                                                                    | 🔀 Cancelar (F                                                                                                    |

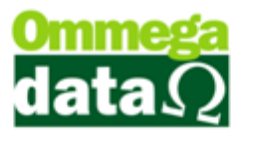

Caso escolha Valor a etiqueta irá sair com o valor total no fim do código de barras como na imagem a baixo.

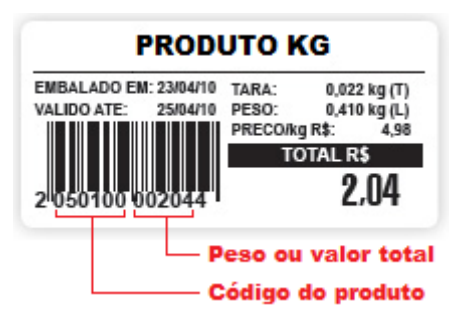

Caso escolha Quantidade a etiqueta irá sair com o peso total no fim do código de barras como na imagem a baixo.

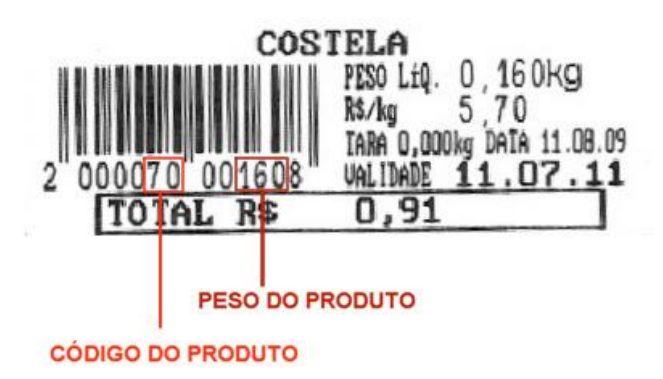

## Configurando os campos para a leitura do código de barras

O código de barras é composto de 13 dígitos. O primeiro dígito é fixo, geralmente é o número 2. Os próximos 6 dígitos são destinados à essa combinação numérica. A combinação numérica não precisa necessariamente utilizar todos os 6 dígitos, alguns dígitos podem ficar sem uso dependendo da balança. Os próximos 5 dígitos são destinados ao peso do produto ou ao valor total do mesmo. O último dígito é apenas um dígito verificador para verificar se o código de barras é válido. Essas informações são padrões na maioria das balanças, mas podem ser diferentes em algum modelo específico.

Levando-se em conta a explicação acima, chegamos à conclusão que o primeiro e o último dígito não são importantes na configuração de parâmetros de etiquetas.

Então para quem escolheu a leitura na forma de Valor a configuração dos campos será 2 : 5 para o código do produto e 6 : 12 para o valor.

Já na Quantidade ficará 2 : 7 para o código do produto e 8 : 12 para o peso.